# 关于电脑最基本的维修知识

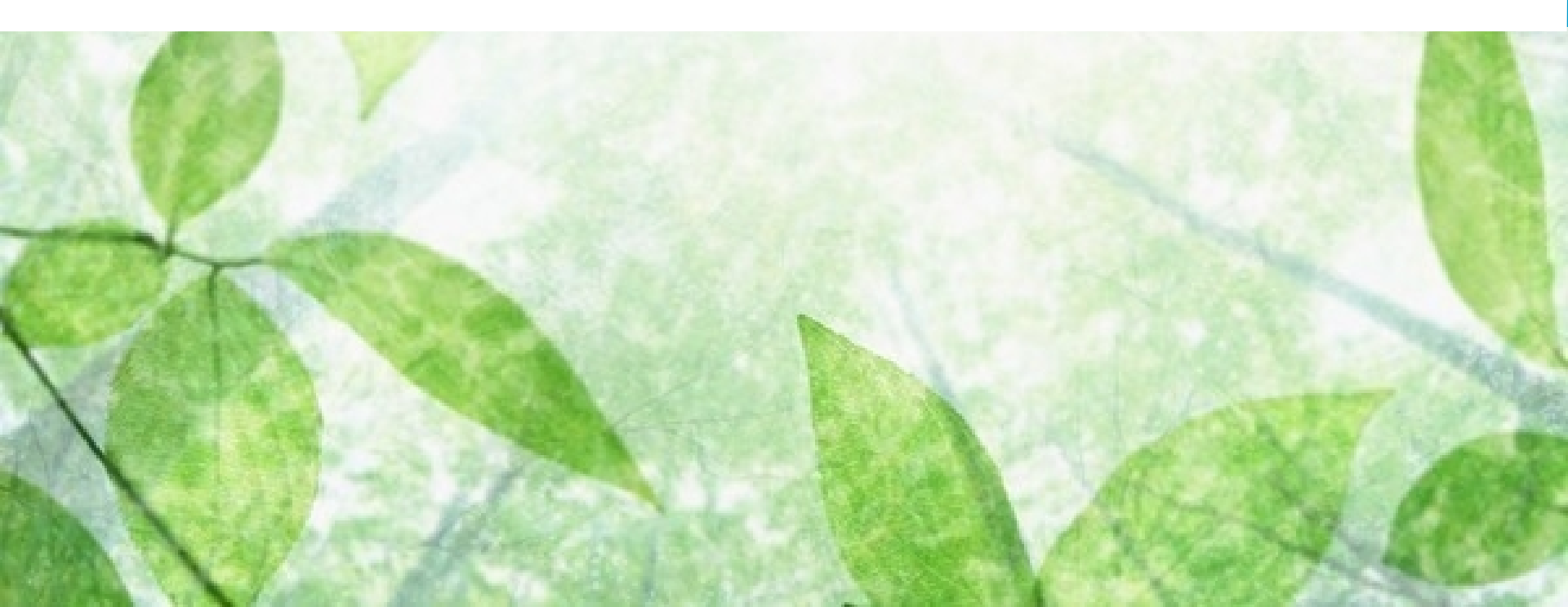

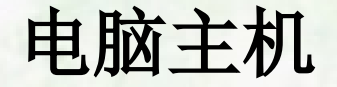

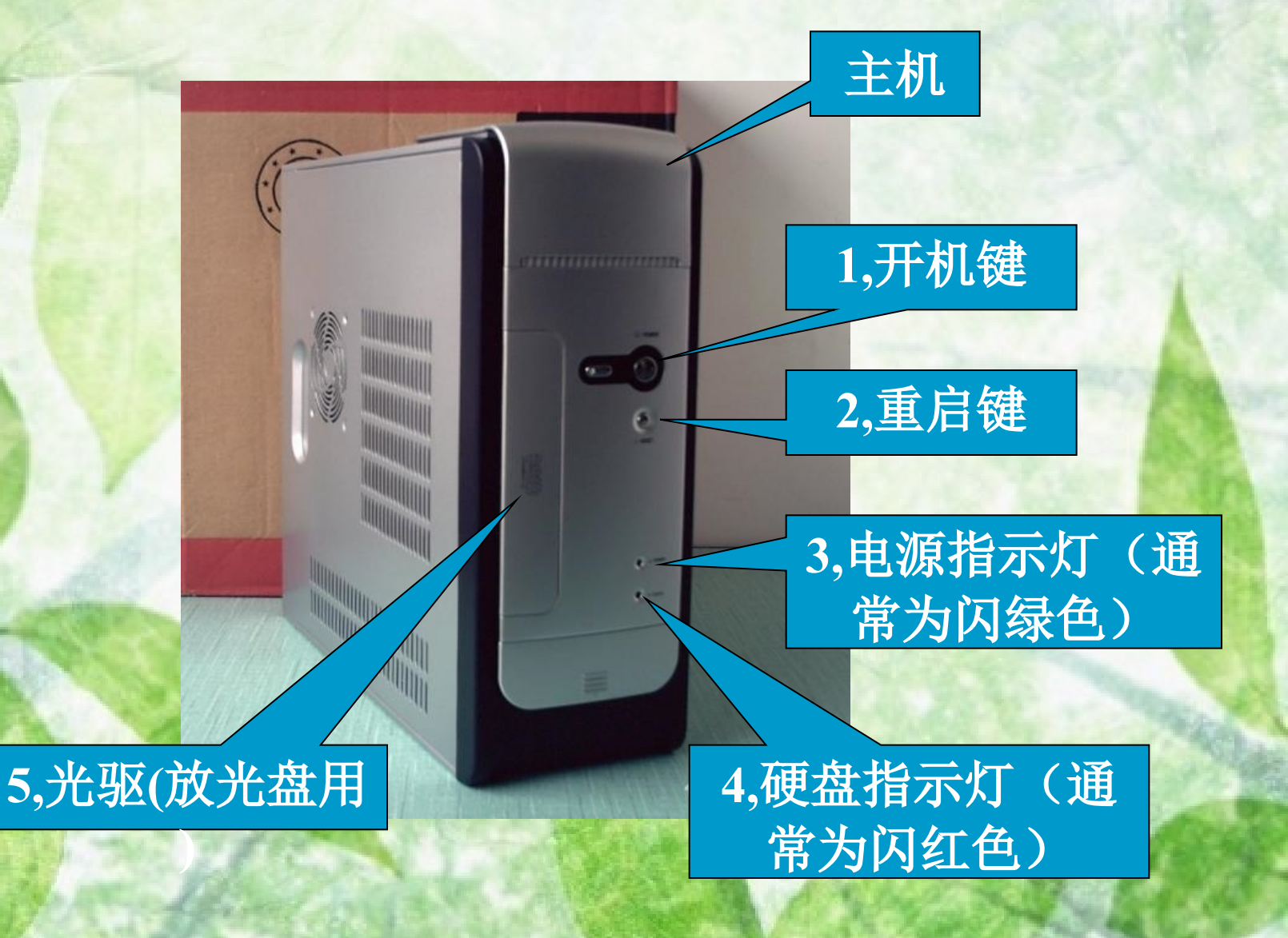

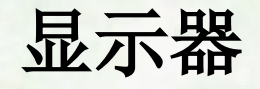

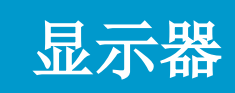

显示器作为计算 机输出的重要设 备,设置分辨率 可以改变字体显 示大小

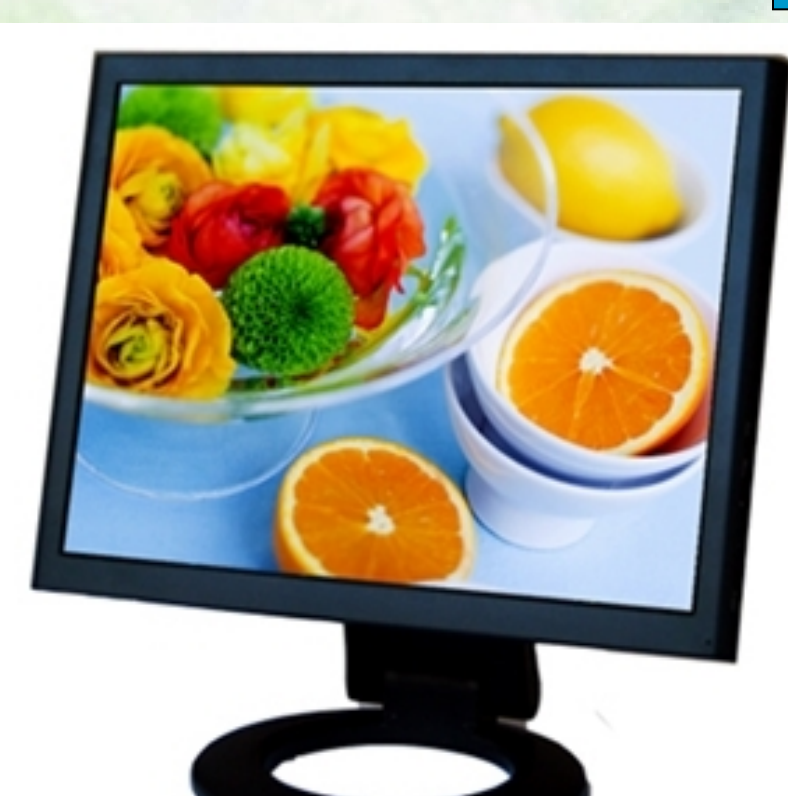

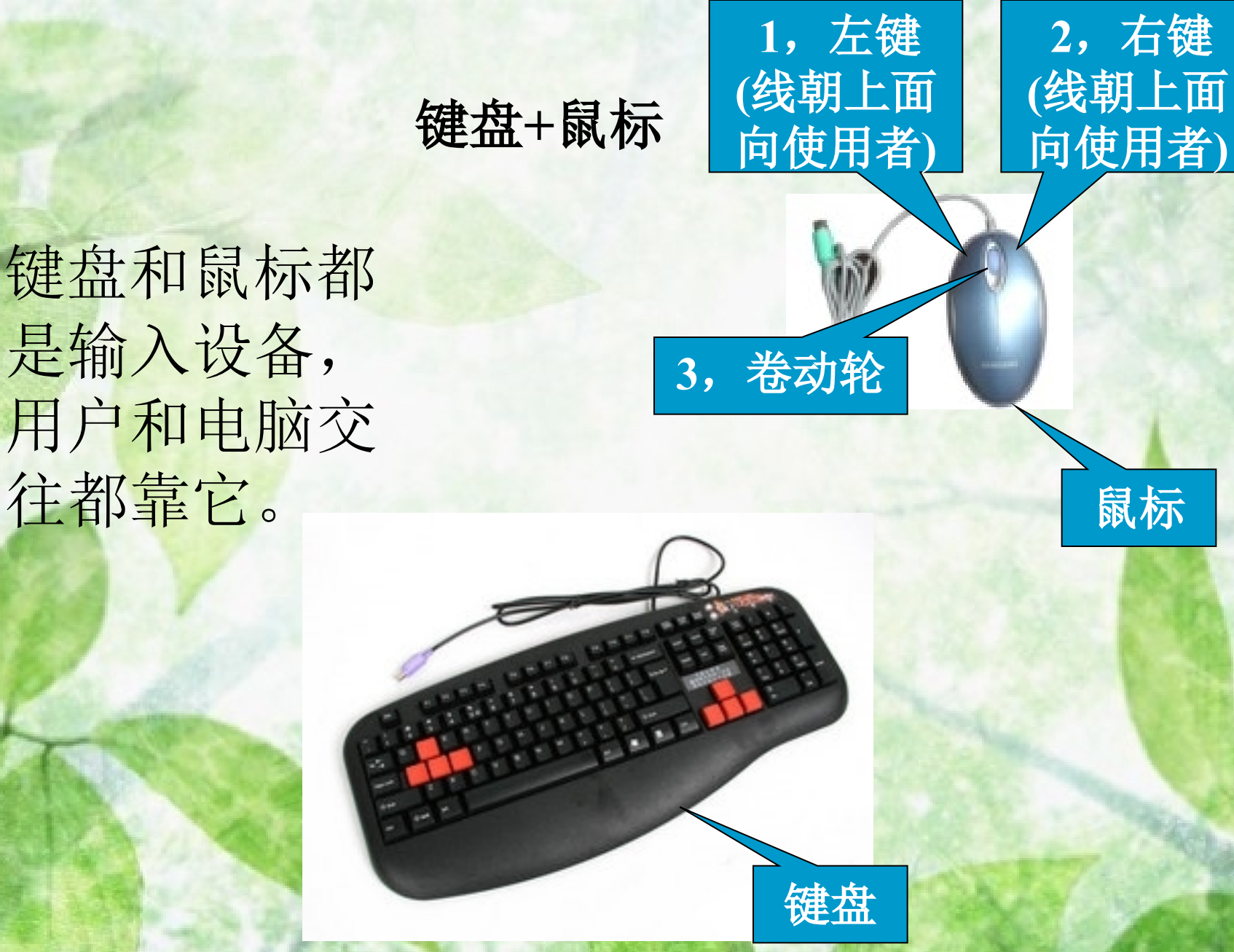

第4页,共89页,星期六,2024年,5月

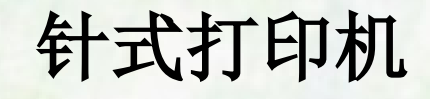

打印机

1,手动卷动轴 (可以手动进出纸

打印机是典型 的输出设备, 针式打印机可 打印多层纸张, 但打印速度比 较慢。例如: 打印小票、发 票等。

2, 暂停按纽(想中断打印可以按此键)

3,自动卷纸键(自 动进退纸使用)

条码枪

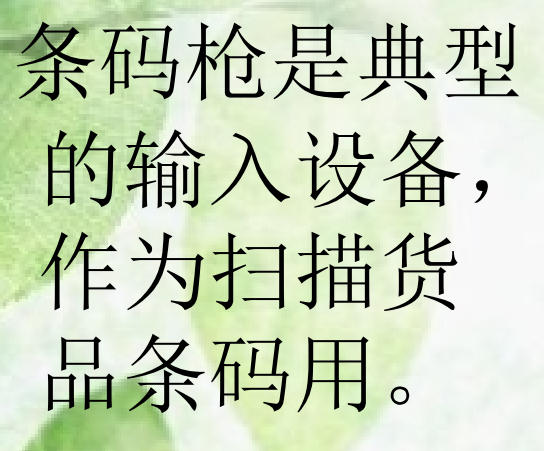

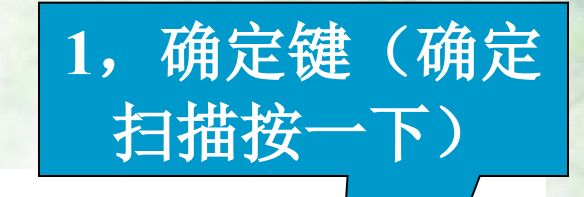

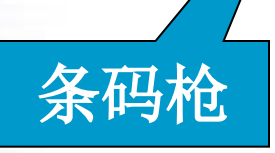

#### Modern

### modern简称 猫,安装宽 带时由电信 公司附送。

DareGlobal DB108-0

POMER LINK DATA PC

3, 连接电脑指示

灯(PC)

1,电源指示灯 (power,常亮)

> 2,电话线路指示 灯(LINK,常亮)

> > 第7页,共89页,星期六,2024年,5月

Modern

4,上网指示灯

(DATA,闪烁)

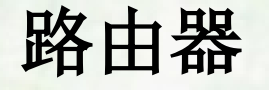

路由器,代 替电脑连接 上网,可以 共享给多台 电脑同时上 网。

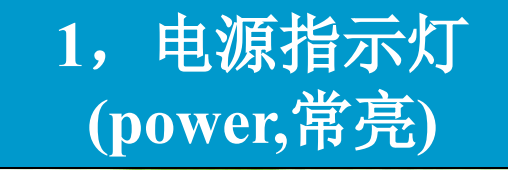

2, 上网指示 灯(wan) 3,连接电脑 指示灯(1、2、 3、4、5)

路由器

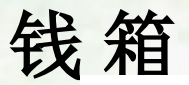

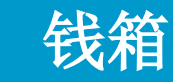

钱箱:作用就 是放置现金, 是不需要外加 电源都可以使 用的,但要收 银时自动弹开 要配合接口卡 使用。

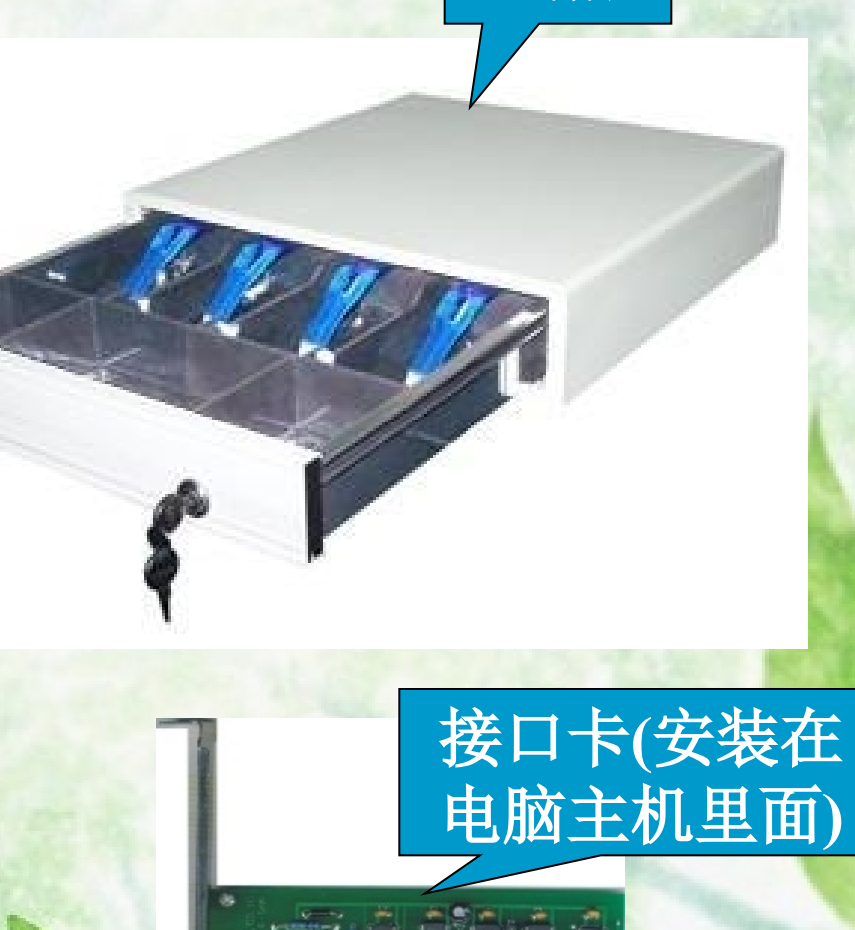

### 计算机连线的知识

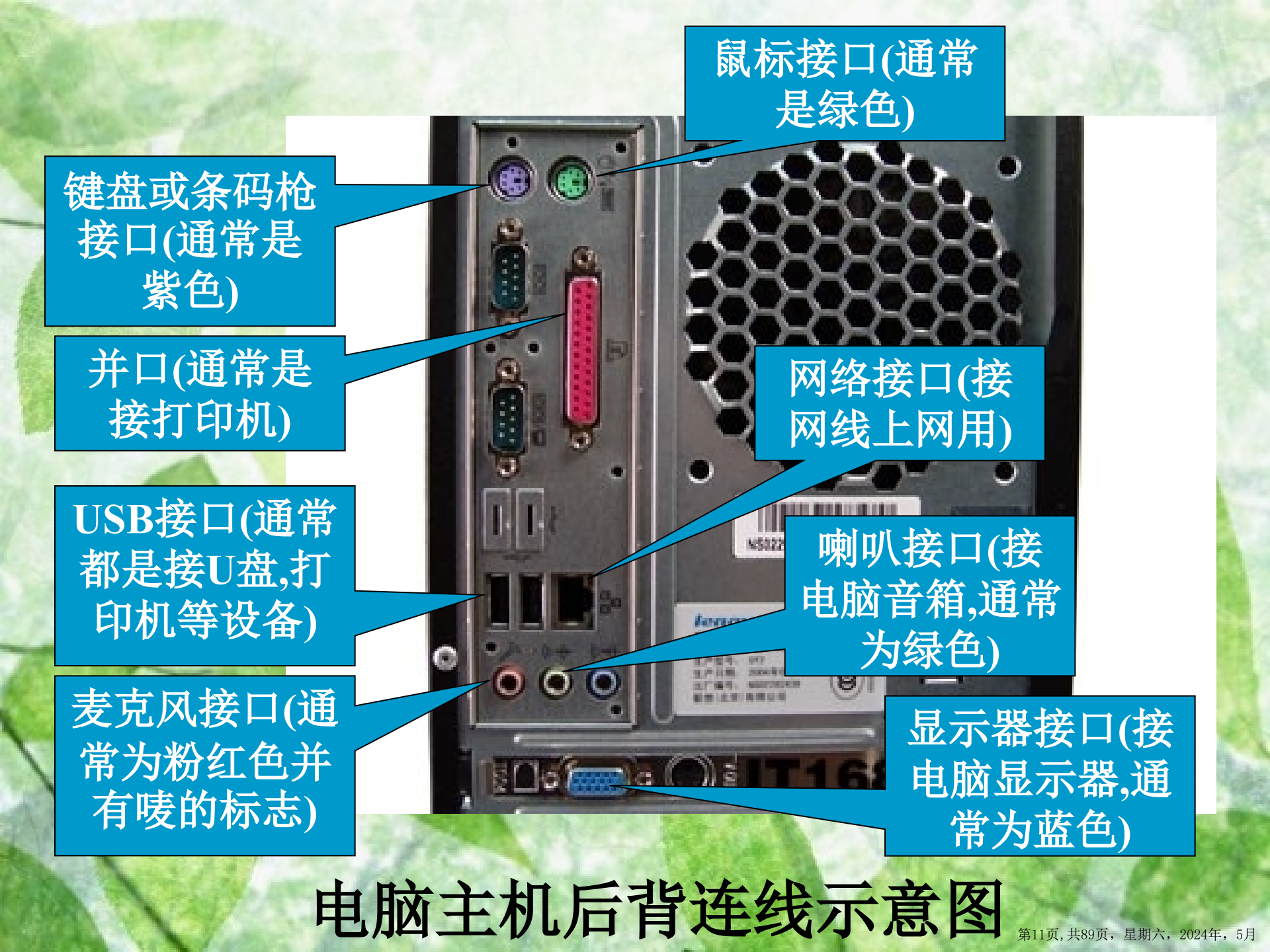

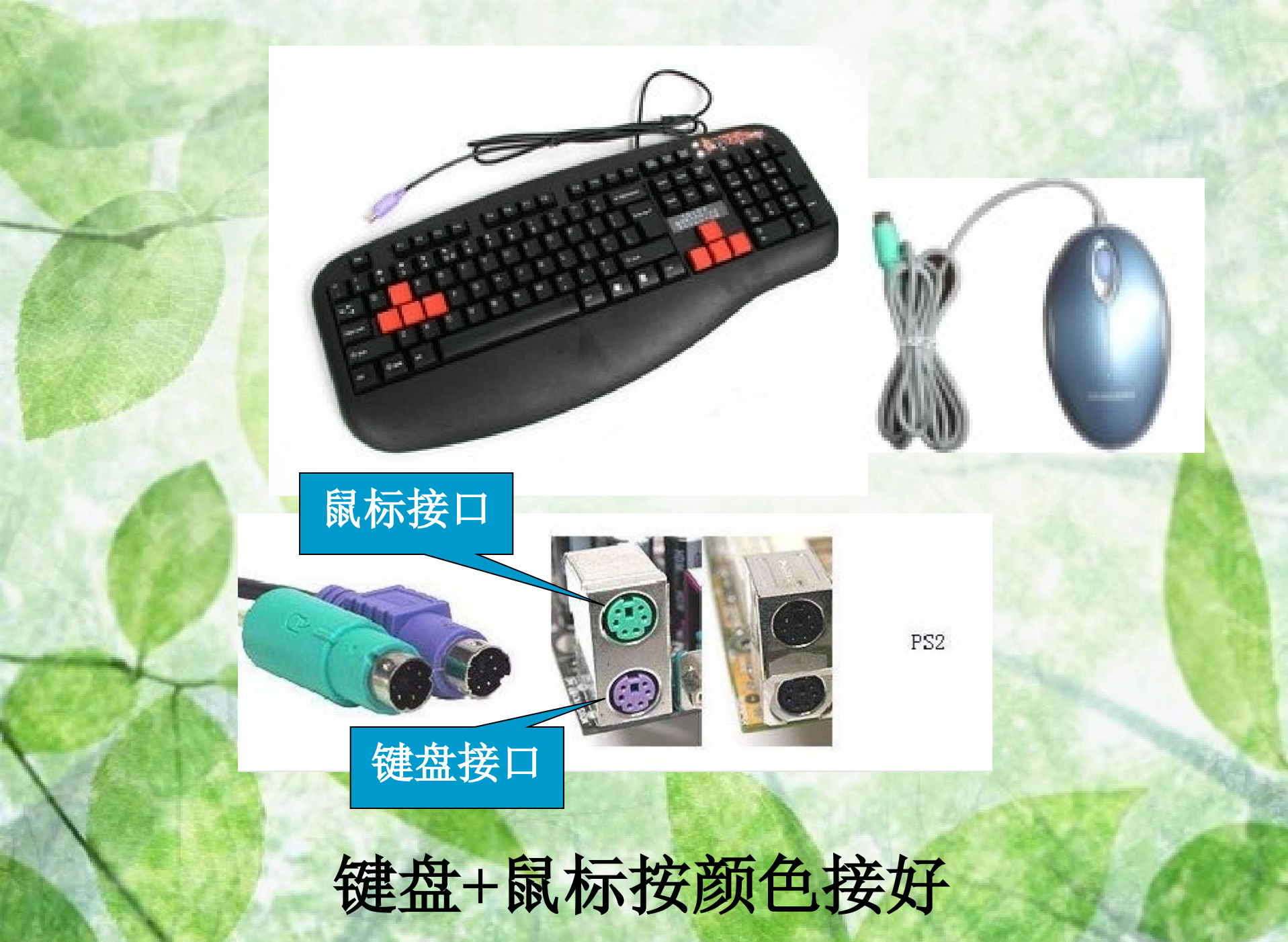

第12页, 共89页, 星期六, 2024年, 5月

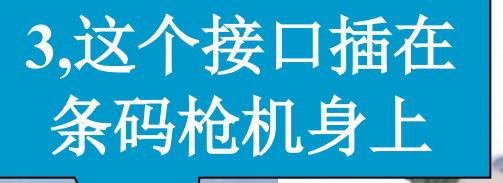

### 2,键盘则接在这个接口上

#### 1,将条码枪接在主机的 键盘接口上(即接在紫色 口,见右图一)

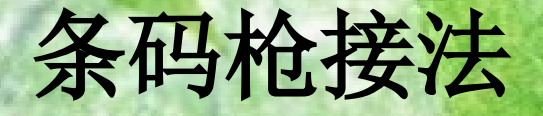

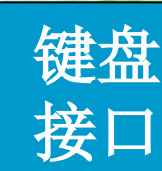

第13页, 共89页, 星期六, 2024年, 5月

(:...)

图-

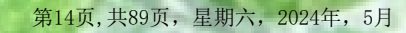

### 打印机有两种连接线

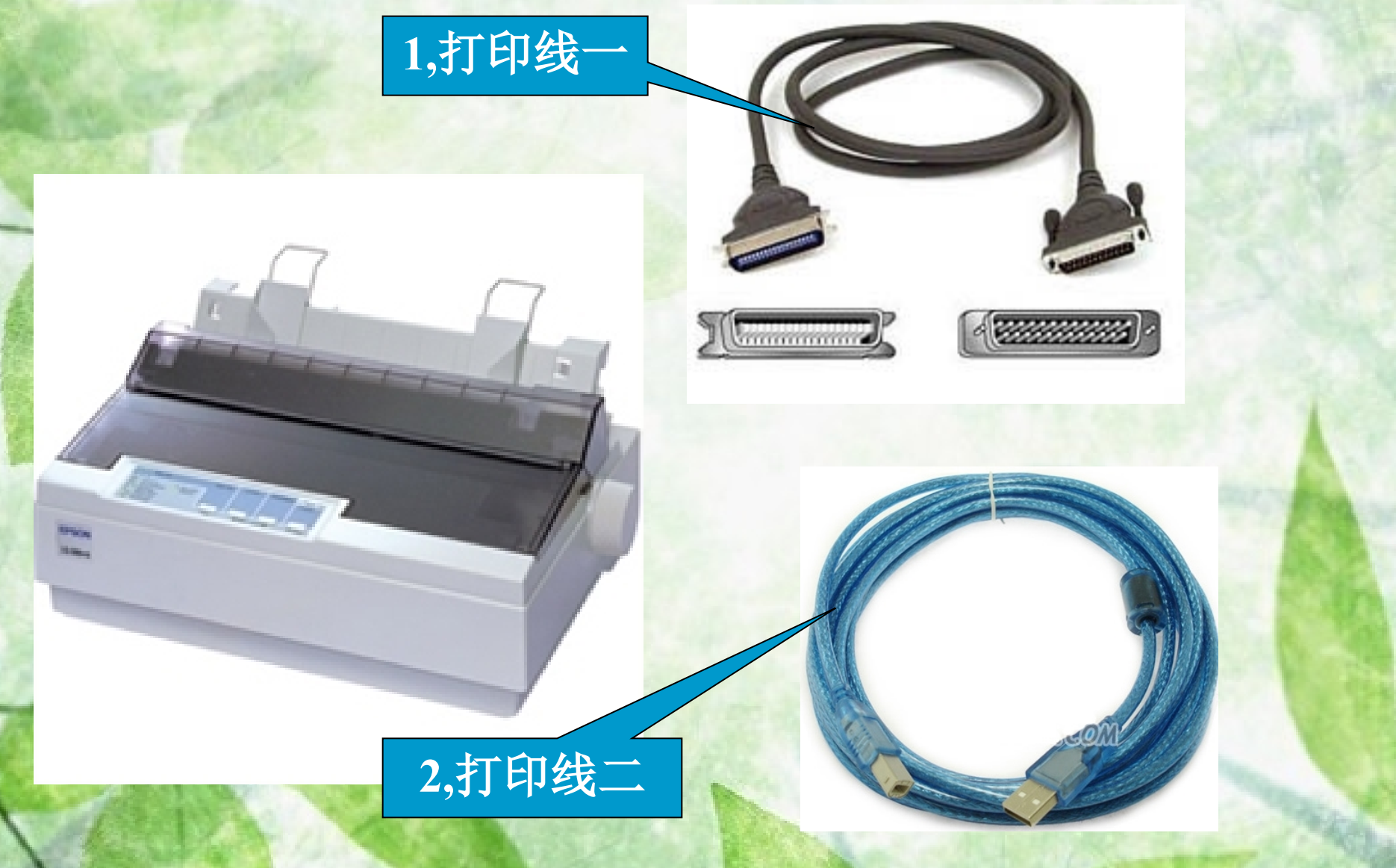

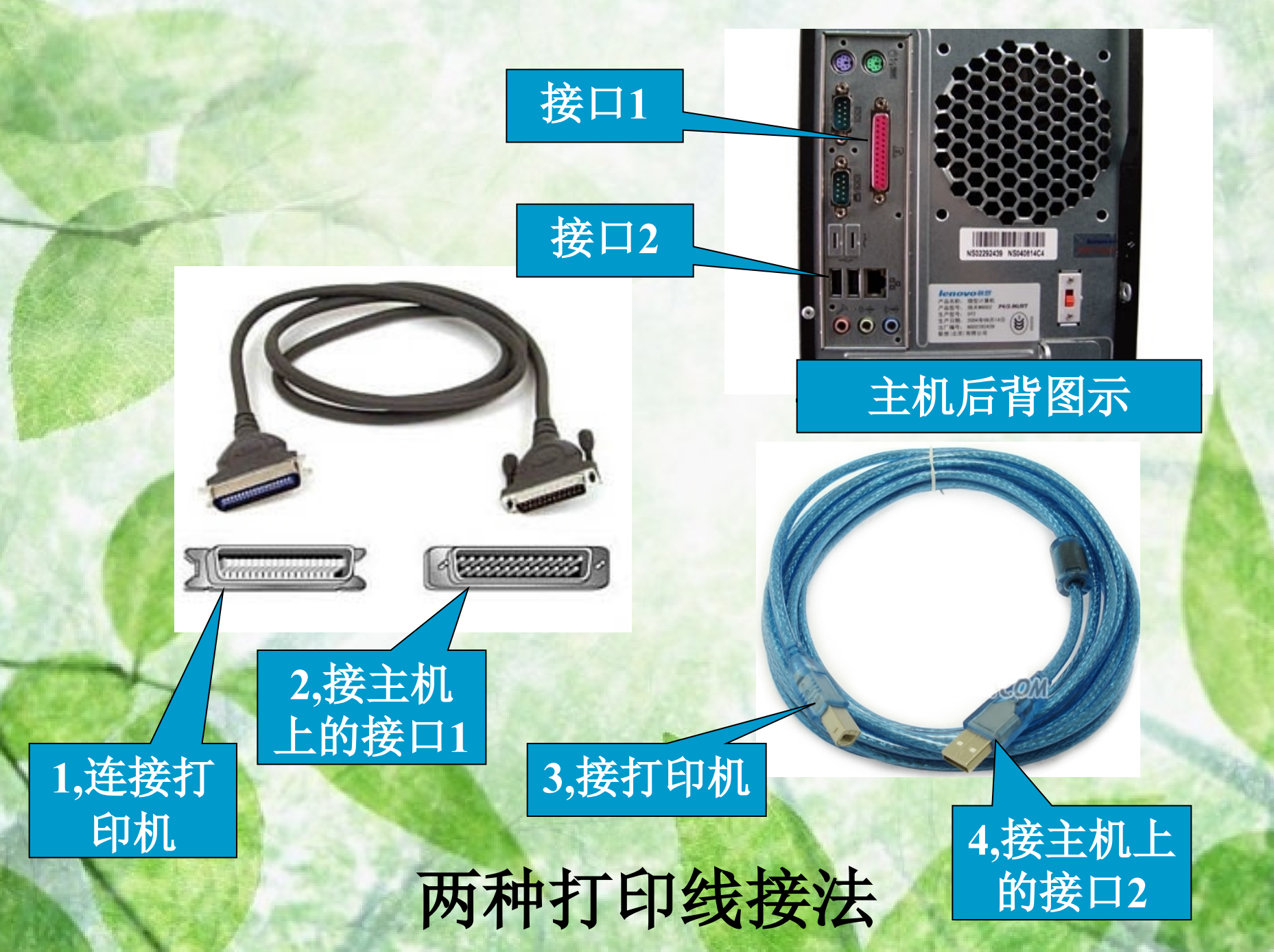

第15页, 共89页, 星期六, 2024年, 5月

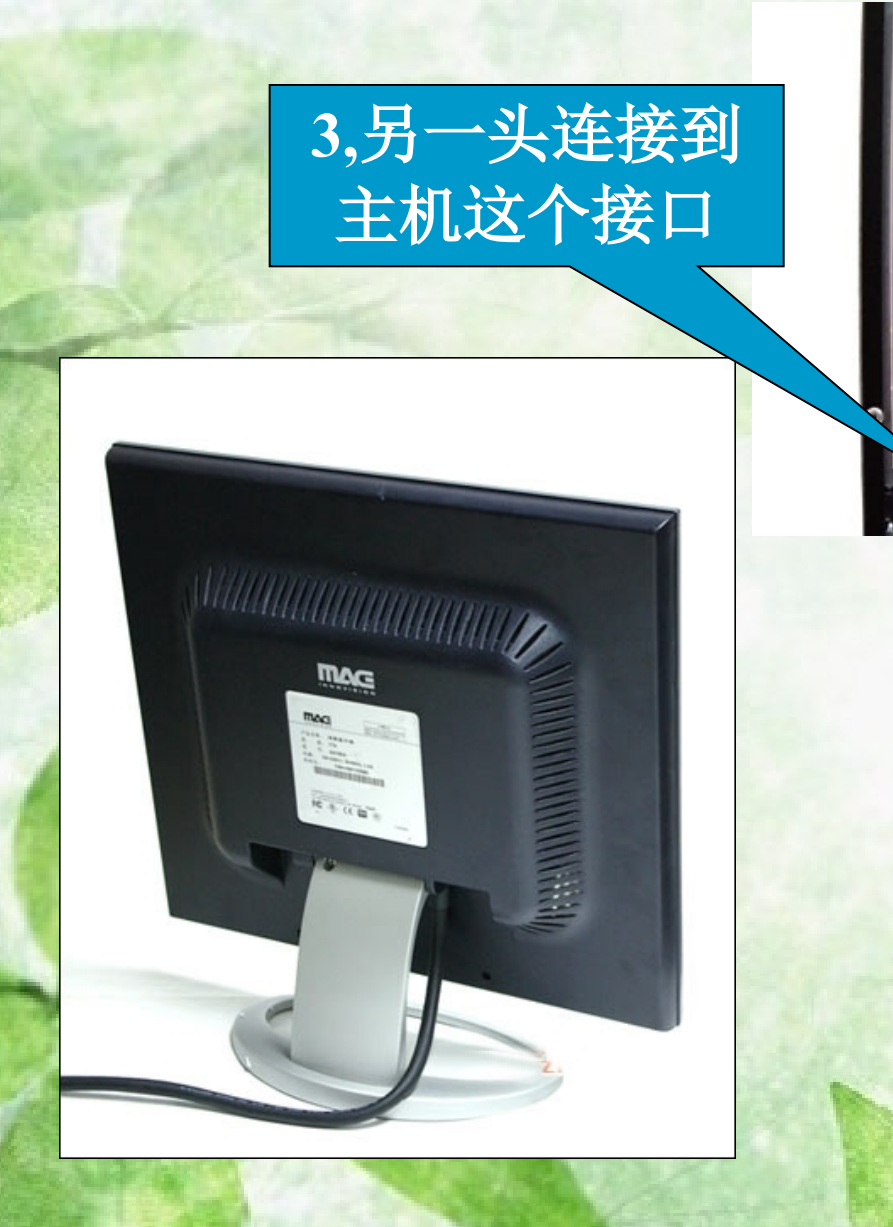

### 显示器接法

### 2,一头接到显 示器这个接口

第16页, 共89页, 星期六, 2024年, 5月

1,连接主机和

显示器的数据

线

-

 Iспочония

 ^±±±±
 ±±±±±

 ^±±±±
 ±±±±±

 ±±±±
 ±±±±±

 ±±±±
 ±±±±±

 ±±±±
 ±±±±±

 ±±±±
 ±±±±±

 ±±±±
 ±±±±±

 ±±±±
 ±±±±±

 ±±±±
 ±±±±±

 ±±±±
 ±±±±±

 ±±±±
 ±±±±±

 ±±±±
 ±±±±±

(d ()) é

000

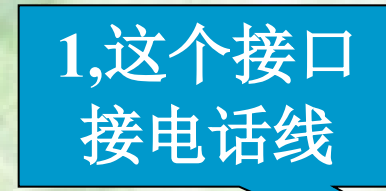

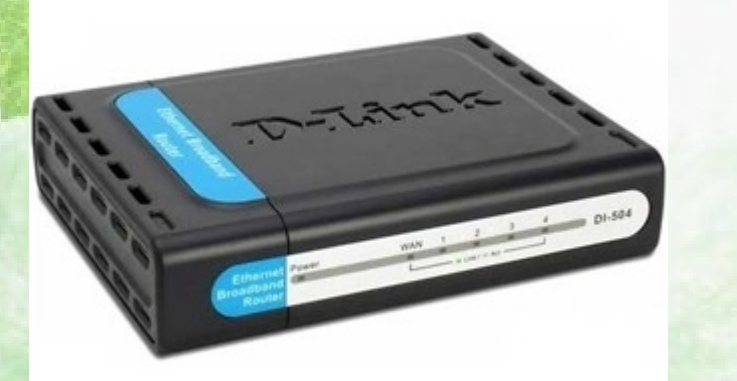

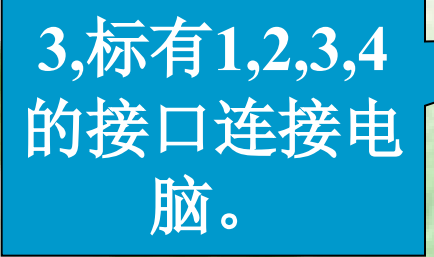

### 路由器接法

Modern

4,这个接口接 modern中网 线接口。

ALLA S

路由器

2,这个接口接

电脑或路由器

的"WAN"接

第17页, 共89页, 星期六, 2024年, 5月

电源开关

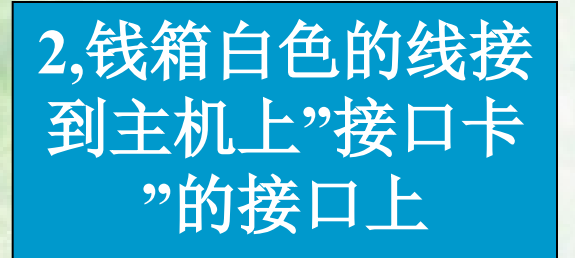

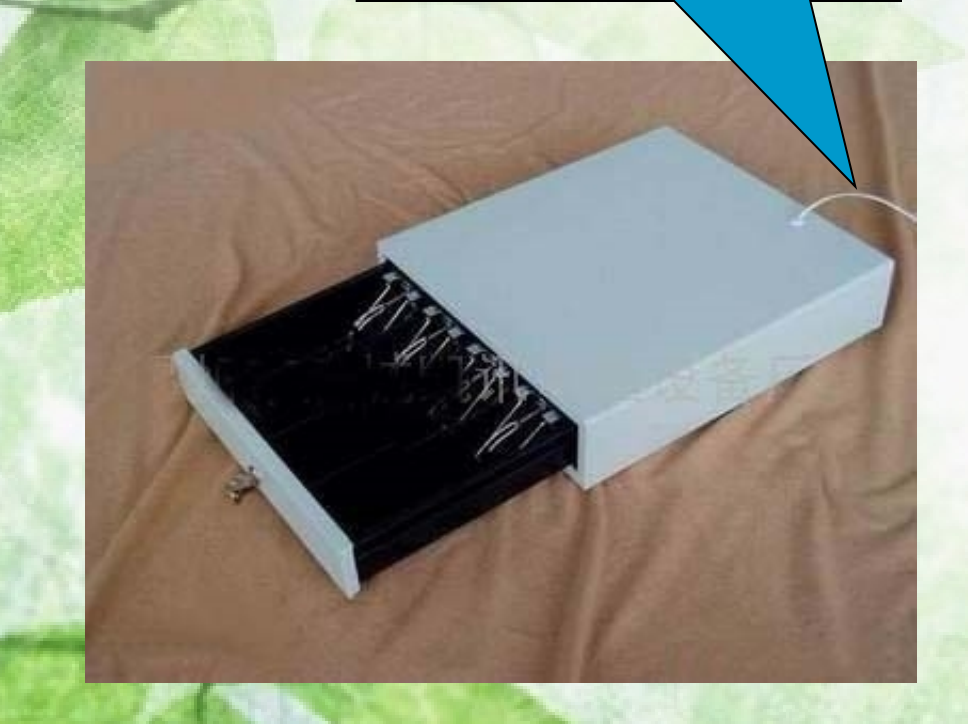

### 钱箱接法

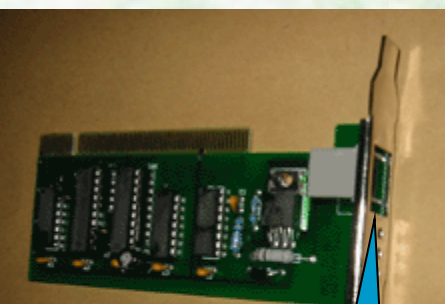

1,电脑主机后背可 以见到该接口(和 电话线接口相似 ),钱箱就是接到 这个接口上。

第18页,共89页,星期六,2024年,5月

### 计算机维护的一般知识

## 计算机故障可分为硬件故障和软件故障两大类。

### 计算机故障判断的步骤:

### 一般步骤如下:

### (1)先判断是软件故障还是硬件故障

Phoenix - AwardBIOS v6.00PG Copyright (C) 1984-2007, Phoenix Technologies, LTD

Main Processor : Genuine Intel(R) 2.40GHz(200x12.0) Memory Testing : 8387456K OK CPU Brand Name : Genuine Intel(R) CPU E1600 @ 2.40GHz C1E BIOS Supported EM64T CPU

Memory Frequency For DDR2 800 (Dual Channel Mode) Detecting IDE drives ...

Press DEL to enter SETUP , ALT+F2 to enter AWDFLASH 12/07/2007-Bigby-6A79PD4CC-00

开机如果能见到 该画面则主机基 本没有硬件问题, 可以基本排除硬 件故障

[21页,共89页,星期六,2024年,5<mark>月</mark>

(2)进一步确定软件引起故障的原因 如果当前的计算机故障确实是由软件引 起的,则需要进一步确认是操作系统还是应用 软件的原因,可以先将应用软件删除,然后重 新安装。如果还有问题,则可以判断是操作系 统的故障,这时需要重新安装操作系统。

### 计算机故障处理的一般方法 1. 清洁法

对于使用环境较差或使用较长时间的计算机, 应首先进行清洁。可用毛刷轻轻刷去主板、外 设上的灰尘。如果灰尘已清洁掉或无灰尘,重 新插接好后,开机检查故障是否已被排除。

# 直接观察法 直接观察法即"看、听、闻、摸"。

(1)"看"即观察系统主机、显示器、打印机等的插头、插座、数据线是否松动引起。 如果是则重新连接好即可解决 (2)"听"即靠近主机听电源风扇、软硬 盘电机或机械机构、显示器等设备的工作声 音是否正常。另外,系统发生短路故障时常 常伴随着异常声响。监听可以及时发现一些 事故隐患,帮助在事故发生时即时采取措施。 (3)"闻"即辨闻主机、显示器、打印机是 否有烧焦的气味,便于发现故障和确定短路所 在处。

(4)"摸"即是在系统运行时,用手触摸或 靠近主机、显示器等设备的外壳,根据其温度 可以判断设备运行是否正常;如果发烫,则该 设备有问题。

### 3. 交换法

用同种类型的设备替换进行测试,根据故障 现象的变化情况,判断故障所在处。例如,键盘 或鼠标或条码枪使用不了,那可以找同接口的设 备回来测试,如果可以用那证明原设备出问题了。

### 电脑死机的解决办法

主机上的红色硬盘指示灯闪烁不断,但键盘鼠标无反应的解决办法。

当一台电脑按下鼠标、键盘都没有反应后,会 让人以为是死机了。很有可能是正在运行某些大 的应用程序,导致电脑响应的速度变慢,感觉像 是死机了,其实电脑内部还在正常运行。通常此 时硬盘的指示灯会一个劲的闪烁。可能是因为系 统加载的文件比较大,所以这时等待是最好的选 择。

### 主机使用过程中显示器突然黑屏的解决办法

检查电脑各部件间数据线、电源线是否连接正确 和可靠,插头间是否有松动现象,尤其是主机与 显示器的信号线接触不良常常造成黑屏的假死机 现象。

### 运行应用程序时死机

有时侯运行各种软件都正常,但是却忽然间莫 名其妙地死机,重新启动后再运行这些应用程序 又恢复正常了,这有可能是应用软件造成的假死 机现象。出现此现象多是因为Windows的内存 管理紊乱或发生冲突。

注: 这时可用windows的"任务管理器"强行结束出错的任务以解决"假死机"

### 其它原因引起的死机

病毒也可能导致死机。如果频繁死机,考虑一下 是否被病毒感染,最好找一些比较新的杀毒软件 检查有没有病毒。

C硬盘的剩余空间不足也会导致计算机运行速度 变慢,甚至会引起死机。所以C盘尽量不要放文 档。

### 如何避免电脑死机

要想真正做到电脑不死机是不可能的,除 非永远都不用它,不过我们可以采取一些 方法让系统更稳定一些。

- 1)尽量使用最新的杀毒软件,并及时更新病毒库。
- 2)文件尽量保存在D盘以上的盘里。3)不要同时打开多个大型软件。4)不要在Windows下直接按电脑上电源开关

来关机。这样会给系统造成崩溃的隐患。 5)主机要放在利于散热的地方

# 计算机的建议使用环境 (1)保持合适的温度 (2)保持合适的湿度 (3)保持稳定的电压 (4)保持环境清洁

### 计算机的使用习惯

0

计算机主机的安放应当平稳,保留必要的工作空间,以利于散热。调整好显示器的高度,应保持显示器与视线基本平行,太高或太低都会使操作者容易疲劳。在计算机不用的时候最好能盖上防尘罩,防止灰尘对计算机的侵袭,但是千万不要忘记,在计算机正常使用的情况下,一定要将防尘罩拿下来,以保证计算机能很好地散热

正常开关机顺序是: 先打开外设(如打印 机、扫描仪等)的电源; 显示器电源不与主机 电源相连的, 还要先打开显示器电源, 然后再 开主机电源。关机顺序相反, 先关闭主机电源, 再关闭外设电源。

一般关机后距离下一次开机的时间,至少 应有10秒钟。特别要注意工作时,应避免强行 关机操作。

关机时必须先关闭所有的程序,再按正常的顺序退出,否则有可能损坏应用程序。

### 在日常使用计算机的过程中,有下面几个问题需要注意:

(1)在开机状态下,尽量不要对计算机的硬件设备进行安装、拆除等,像键盘、鼠标、条码枪等插拔.

(2)用户在拆装、移动、清洁配件的时候, 一定要轻拿轻放,不能使用蛮力。如果发现接 口无法插入,应该仔细看清楚接口情况,而不 能蛮干,否则很容易损坏设备的接头。注意一 定要对准方向。例如:键盘、鼠标、条码枪等 接口安装特别需要注意。 (3)绝对禁止把水洒到计算机部件上,如果 在断电状态下不慎把水洒到了这些配件上,一 定要等水完全干了以后,才能尝试开机;如果 在开机状态下把水洒到了配件上,用户应该立 即断电。注意了这些问题,在计算机的日常使 用过程中,就能够避免很多事故的发生。

### Windows XP的系统操作

Windows XP增强了系统的智能化特性,系统能够自动对自身的工作性能进行必要的管理和维护。同时,Windows XP提供了多种系统工具,使用户能够根据自己的需要优化系统性能,使系统更加安全、稳定和高效地运行。

## 在Windows环境中,每个运行的程序都有自己的窗口。如下图。

| 100                                                                                             |    | 1000                                                                            |                                              |           |          | ×          |  |
|-------------------------------------------------------------------------------------------------|----|---------------------------------------------------------------------------------|----------------------------------------------|-----------|----------|------------|--|
| () · · · · · · · · · · · · · · · · · · ·                                                        | M. | Þ                                                                               | - 47                                         | 提集        |          | Q          |  |
| 文件(F) 编辑(E) 查看(V) 工具(T) 帮助(H)                                                                   |    |                                                                                 |                                              |           |          |            |  |
| 🤚 组织 👻 🔐 視闇                                                                                     | -  | 😫 系統運性                                                                          | <b>1000000000000000000000000000000000000</b> | (組序 📑 除射) | 网络驱动器 >> | œ          |  |
| 收藏夾链接                                                                                           |    | 名称                                                                              | 类型                                           | 总大小       | 可用空间     | *          |  |
| <ul> <li>① 文档</li> <li>(計) 図片</li> <li>(更多) &gt;&gt;</li> </ul>                                 |    | 硬盘 (5) —<br>vis<br>4.3                                                          | <b>:ta (C:)</b><br>31 GB 可用 , 共 :            | 19.5 GB   |          | - <b>•</b> |  |
| 文件夹<br>:墨 计算机<br>《 vista (C:)<br>( TOOLS (D:)                                                   | •  | TOOLS (D:)<br>1.55 GB 可用 , 共 9.76 GB<br>ANYTHING (E:)<br>20.5 GB 可用 , 共 97.6 GB |                                              |           |          |            |  |
| FRIENDS-PC 工作组: WORKGROUP<br>处理器: AMD Athlon(tm) 64 X2 Dual Core Processor 4000+<br>内存: 2.00 GB |    |                                                                                 |                                              |           |          |            |  |

Windows系统窗口的操作

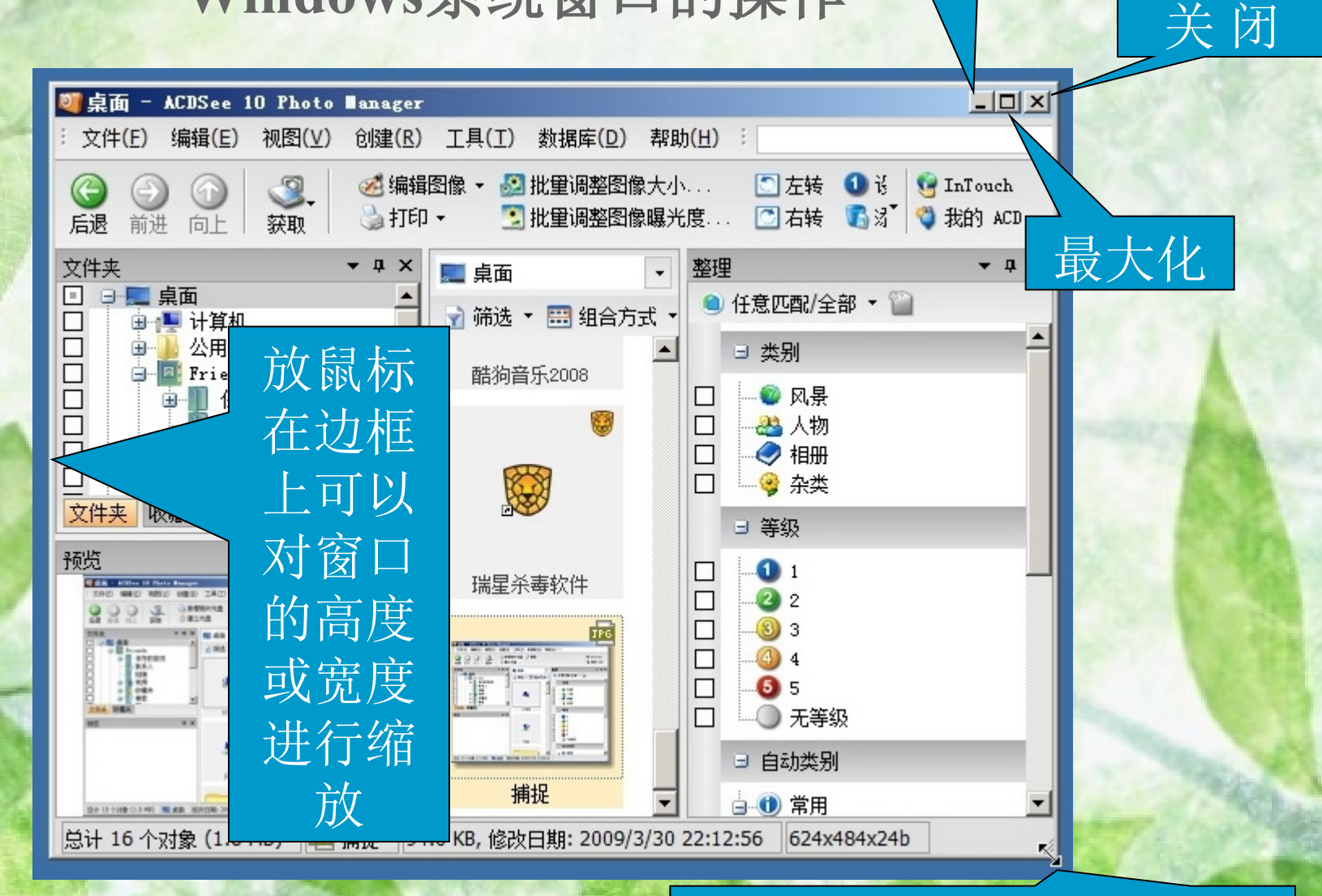

放鼠标在"边角"时可同时 对窗口高度和宽照氯流。44.

最小化

### windows桌面的组成

盘、文件夹、文件操作,包括新建、移动、复制、删除 和重命名: 配置计算机的软硬件环境等。 我的文档】: 是个便于存取的桌面文件夹, 其中 保存的文档、图形或其他文件可以得到快速访问。 [[[[位立]]: 用来暂存用户删除的文件、文件夹等 内容,以便在需要时恢复,并可很容易地将它们放回到 系统中原来的位置。如果清除掉其中的内容,就不能再 恢复了。 4、任务栏:四个部分组成(开始、快速启动栏、打开 程序按钮显示区、提示区) : 列出电脑中装有所有程序.

#### Windows系统的鼠标操作知识

大方田中古:鼠标左按钮按下、松开,用于选择某个对象或者某个选项、按钮等。
鼠标右按钮单击:鼠标右按钮按下、松开,往往会弹出对象的快捷菜单或帮助提示。
鼠标双击:快速按下、松开左鼠标按钮(连续两次单击),用于启动程序或者打开窗口,一般是指左按钮双击。

### windows任务管理器 显示了计算机上所运行的程序和进程的详细信

息,当计算某程序 出错时可以用来结 束任务,调出任务 管理器最常见的方 法是同时按下 "Ctrl+Alt+Del"组合 键,见右图。

| 🏴 Windows 任务管理器                              |         |
|----------------------------------------------|---------|
| 文件(F) 选项(O) 查看(V) 窗口(W) 帮助(H)                |         |
| 应用程序 进程 服务 性能 1,选中                           | 要结      |
| 低务 下 <u></u> 束的                              | 任务      |
| □ 任务管理器_百度百科 - 傲游(Maxthon) 2<br>聲● 电脑维护知识精简版 | 正在      |
| Pictures - ACDSee 10 Photo Manager           | 正在      |
| @Microsoft PowerPoint - [电脑维护知识              | 正在      |
| 2,点击结束<br>任务即可                               |         |
|                                              |         |
| [结束任务 (E)] [切换至 (S)]                         | 新任务 (M) |
| 进程数: 66 CPU 使用: 2% 物理内存: 42%                 | ;<br>   |

以上内容仅为本文档的试下载部分,为可阅读页数的一半内容。如要下载或阅读全文,请访问: <u>https://d.book118.com/078140103061007001</u>